## CCHMC and external new user account creation

1. From the UC PPMS Start page (<u>https://ppms.us/uc/start/</u>), select GES Core to get to the login page.

2. From the login page you can check to see if you already have an account by selecting "login with your PPMS credentials (for external users)" and then check to see if you are on the established user pull down list. If you are not in the system, then select "user account creation request" (see black box below).

| Home Account creation request Statistics Logout                                                                                                    |                                                                                                    |
|----------------------------------------------------------------------------------------------------|----------------------------------------------------------------------------------------------------|
| Login                                                                                                    |                                                                                                    |
| Login with your University of Cincinnati credentials (for Univ                                                                                                    | versity of Cincinnati users)                                                                              |
| Login with your PPMS credentials (for exter                                                                                                    | nal users)                                                                                                |
| <ul> <li>If you do not have an account yet, you can fill in user account cr</li> <li>If you cannot login or have any trouble please contact: GESC facili</li> <li>This core facility management system is also used by other core facility or core facility of public documents</li> </ul> | reation request<br>ity, emailixiang,zhang@uc.edu, phone:513.558.4764<br>jacilities. Change core facility. |
| 3. From the account creation window choose "Your                                                                                                    | Please choose one of the following options:                                                               |
| institution is NOT University of Cincinnati" (black<br>arrow) and follow the instructions to fill out your<br>information (including a password).                                                                                                    | Your institution is University of Cincinnati     Your institution is NOT University of Cincinnati         |
| a. For CCHMC users only: In the Financial Account                                                                                                    | Please enter your details below (*:required fields)                                                       |
| number section please add <u>1000612</u> (this is the                                                                                                    | First name:                                                                                               |
| CCHMC APinvoices account – invoices will be sent                                                                                                    | Last name:                                                                                                |

to all PIs and from ther funds can be chosen).

|                                    |   | Phone:                                                                                                    |           |
|------------------------------------|---|----------------------------------------------------------------------------------------------------|-----------|
| Account type                       |   | L                                                                                                    | •         |
| Type name:                         |   | Email:                                                                                                    |           |
| External - Customer Account Number |   | 4                                                                                                    | •         |
| Type Description:                  |   | If your email exists in both a short and a long form, please use the short for (Use username@domain instead of firstname.lastname@domain) | form      |
| Select or create an account        |   | Financial Account number:                                                                                                    |           |
| 1000612                            | ٩ |                                                                                                    | optional) |
|                                    |   | Password you want to use:                                                                                                    |           |

b. For all other users: Please ignore the Financial Account number section, we will add this in for you.

c. Once everything has been filled out hit "Submit form".

d. Before you can submit an order, your account must be approved by us. We will email you once approved – usually within 1 day of submitting.

| Last name:                                                                                                    | _                          |
|----------------------------------------------------------------------------------------------------|----------------------------|
|                                                                                                    | *                          |
| Phone:                                                                                                    |                            |
|                                                                                                    | *                          |
| Email:                                                                                                    | _                          |
|                                                                                                    | *                          |
| lf your email exists in both a short and a long form, please use the sh                                                         | ort form                   |
| (Use username@domain instead of firstname.lastname@domain)                                                                      |                            |
| Financial Account number:                                                                                                    |                            |
|                                                                                                    | (ontional)                 |
|                                                                                                    | (optional)                 |
| Password you want to use:                                                                                                    |                            |
| rassword you want to use.                                                                                                    | *                          |
| Retyne nassword:                                                                                                    |                            |
| ketype password.                                                                                                    | *                          |
|                                                                                                    |                            |
| <ul> <li>Do not use a dictionary based word, or a name</li> </ul>                                                               |                            |
| <ul> <li>Do not use series like 1234 or qwerty or abcd</li> </ul>                                                               |                            |
| <ul> <li>Try to use combinations of lowercase (a-z), uppercase letters (A-Z), nu<br/>and non-alphanumeric characters</li> </ul> | mbers (0-9)                |
| <ul> <li>The non alphanumeric characters allowed are:</li> </ul>                                                                |                            |
| !"#\$%&'()*+,/:;<=>?@[\]^_`{ }- and the space charact                                                                           | er                         |
| Group                                                                                                    |                            |
| Select a group                                                                                                    | <ul> <li>filter</li> </ul> |
| My group is NOT in the list                                                                                                    |                            |
|                                                                                                    |                            |
|                                                                                                    |                            |
| My group is NOT in the list                                                                                                    |                            |